## PLACEHOLDER FOR BARCODE

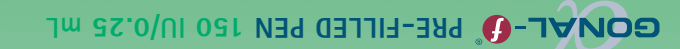

# PLACEHOLDER FOR

27.05.2019 10:42:37

MC-4781-2018.indd 28

# Instructions for use GONAL- PRE-FILLED PEN 150 IU/0.25 mL

Solution for injection in pre-filled pen Follitropin alfa

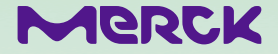

125 GONAL-0 150 IU/0.25 mL

MC-4781-2018.indd 1

27.05.2019 10:42:37

#### Contents

- 1. How to use the GONAL-f pre-filled pen
- 2. How to use your GONAL-f pre-filled pen Treatment Diary
- 3. Before you start using your GONAL-f pre-filled pen
- 4. Getting your GONAL-f pre-filled pen ready for injection
- 5. Setting the dose prescribed by your doctor
- 6. Injecting the dose
- 7. After the injection
- 8. GONAL-f pre-filled pen Treatment Diary (see table at the end)

Warning: Please read these instructions for use before using your GONAL-f pre-filled pen. Follow the procedure exactly, as it may differ from your past experience.

#### 1. How to use the GONAL-f pre-filled pen

- Do not share the pen. The pen is for subcutaneous injection only.
- The numbers on the Dose Feedback Window are measured in International Units or IUs. Your doctor will
  have told you how many IUs to inject each day.
- The numbers displayed in the Dose Feedback Window help you to:
  - a. Dial your prescribed dose.
  - b. Verify a complete injection.
  - c. Read the dose remaining to be injected with a second pen.
- Give yourself the injection at the same time each day.
- Your doctor/pharmacist will tell you how many pens you need to complete your treatment.

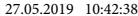

- 3 -

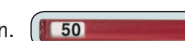

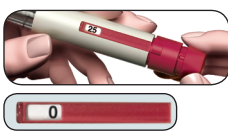

#### 2. How to use your GONAL-f pre-filled pen Treatment Diary

A treatment diary is included on the last page.

Use the treatment diary to record the amount of injected IUs you use each time.

- Record the treatment day number (1), date (2) and time (3) of your injection.
- In the first line of the table the volume of your pen is already recorded for you (4).
- Record your prescribed dose in the "Prescribed Dose" section (5).
- Verify you dialed the right dose before injecting (6).
- After injection, read the number shown in the Dose Feedback Window.
- Confirm you received a complete injection (7) or record the number shown in the Dose Feedback Window if other than "0" (8).
- When needed, inject yourself using a second pen, dialing your remaining dose written in the "Amount Displayed After Injection" section (8).
- Record this remaining dose in the "Amount Set to Inject" section in the next row (6).

#### CAUTION:

Using your treatment diary to record your daily injection(s) allows you to verify every day that you received the full prescribed dose.

- 4 -

An example of a treatment diary:

| 1<br>Treatment<br>Day | 2<br>Date | 3<br>Time | 4<br>Pen Volume | 5<br>Prescribed<br>Dose | 6                       | 7<br>Dose Feed                  | 8<br>back Window                                                                   |
|-----------------------|-----------|-----------|-----------------|-------------------------|-------------------------|---------------------------------|------------------------------------------------------------------------------------|
| Number                |           |           |                 |                         | Amount Set to<br>Inject | Amou                            | nt Displayed After Injection                                                       |
| #1                    | 10 06     | 07:00     | 150 IU          | 100                     | 100                     | ✓ if "0",<br>injection complete | ☐ if not "0", need second injection<br>Inject this amountusing new pen             |
| #2                    | 11 06     | 07:00     | 150 IU          | 100                     | 100                     | □ if "0",<br>injection complete | ff not "0", need second injection<br>Noiect this amount . <u>50</u> .using new pen |
| #2                    | 11 06     | 07:00     | 150 IU          | N/A                     | 50                      | ✓ if "0",<br>injection complete | ☐ if not "0", need second injection<br>Inject this amountusing new pen             |

**Note:** The 150 IU pen maximum single-dose setting is 150 IU; the 300 IU pen maximum single-dose setting is 300 IU; the 450 IU pen maximum single-dose setting is 450 IU; the 900 IU pen maximum single-dose setting is 450 IU.

- 5 -

#### 3. Before you start using your GONAL-f pre-filled pen

- Wash your hands with soap and water.
- Find a clean area and a flat surface.
- Verify the expiration date on the pen label.
- Gather everything you need and lay it out:

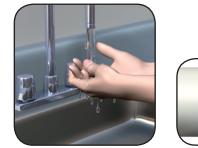

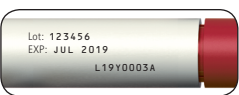

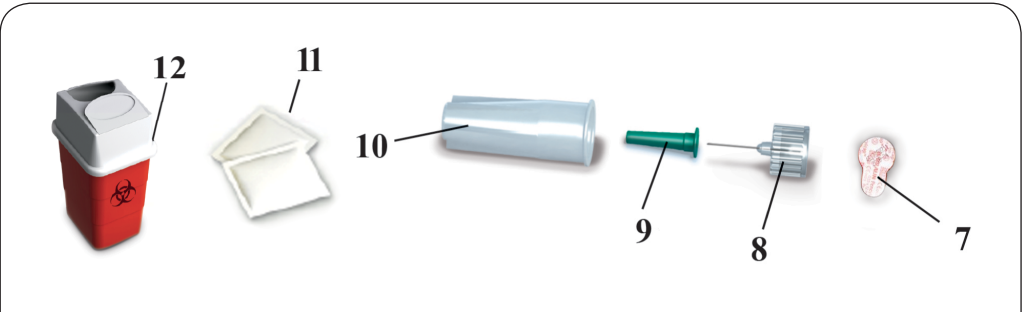

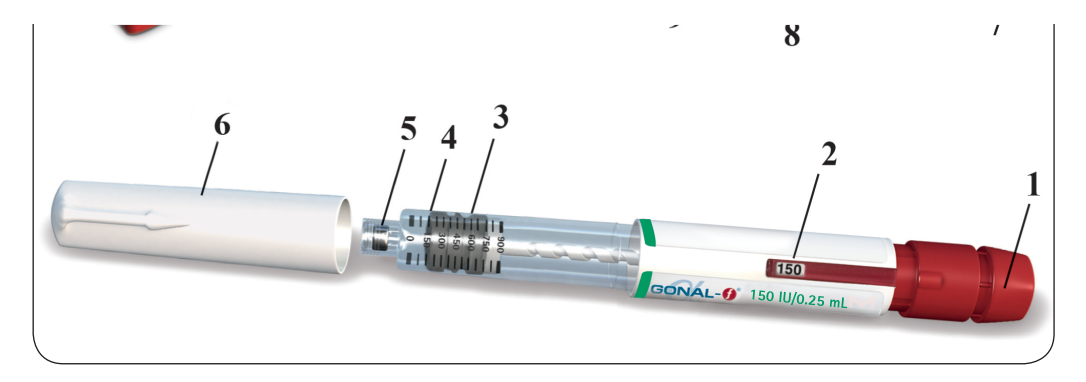

- 1. Dose setting knob
- 2. Dose Feedback Window
- 3. Plunger piston
- 4. Reservoir holder

- 5. Threaded needle connector
- 6. Pen cap
- 7. Peel-off seal tab
- 8. Removable needle

- 9. Inner needle shield
- 10. Outer needle cap
- 11. Alcohol swabs
- 12. Sharps disposal container

- 7 -

#### 4. Getting your GONAL-f pre-filled pen ready for injection

4.1. Take off the pen cap.

4.2. Verify that the Dose Feedback Window is set to "0".

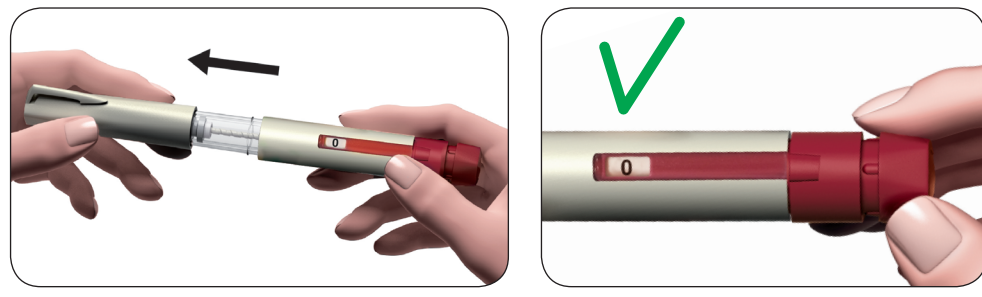

#### 4.3. Prepare your needle for injection

- Get a new needle only use the "single-use" needles supplied.
- Hold the outer needle cap firmly.
- Check that the peel-off seal on the outer needle cap is not damaged or loose.
- Remove the peel-off seal.

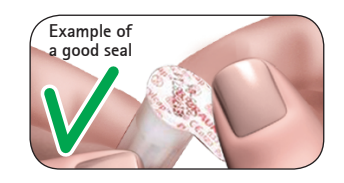

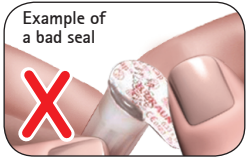

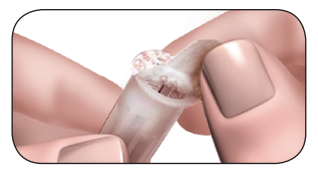

#### CAUTION:

If the peel-off seal is damaged or loose, do not use the needle. Throw it away in a sharps disposal container. Get a new needle.

-9-

#### 4.4. Attach the needle

• Screw the threaded tip of the GONAL-f pre-filled pen into the outer needle cap until you feel a light resistance.

Warning: Do not attach the needle too tightly; the needle could be difficult to remove after the injection.

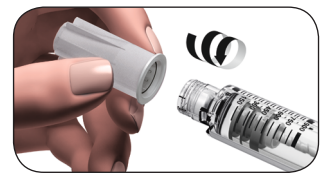

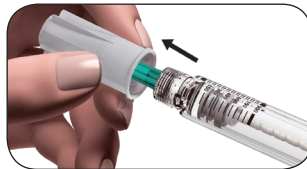

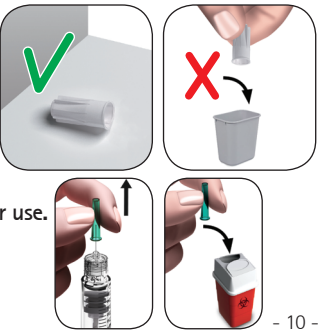

- Remove the outer needle cap by pulling it gently. Put it aside for later use.
- Hold the GONAL-f pre-filled pen with the needle pointing upward.
- Carefully remove and discard the green inner shield.

4.5. Look closely at the tip of the needle for tiny drop(s) of fluid

• If you see a tiny drop(s) of fluid proceed to Section 5: Setting the dose prescribed by your doctor.

Warning: ONLY check for drop(s) the FIRST TIME you use a new GONAL-f pre-filled pen to remove air in the system.

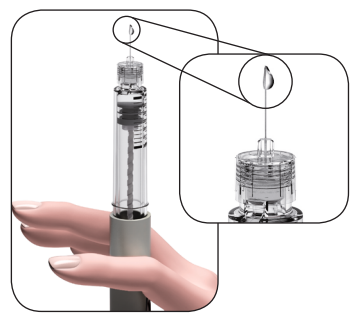

#### CAUTION:

If you do not see a tiny drop(s) at or near the needle tip **the first time** you use a new pen, you must perform the steps on the next page.

- 11 -

#### If you do not see a tiny drop(s) of fluid at or near the tip the first time you use a new pen:

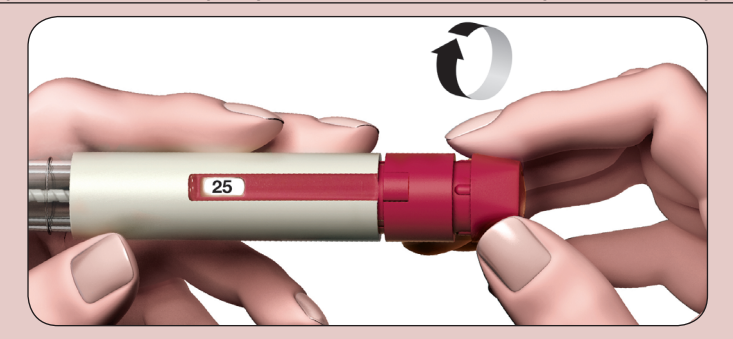

1. Gently turn the dose setting knob clockwise until it **reads 25** in the Dose Feedback Window. You can turn the dose knob backwards if you turn it past 25.

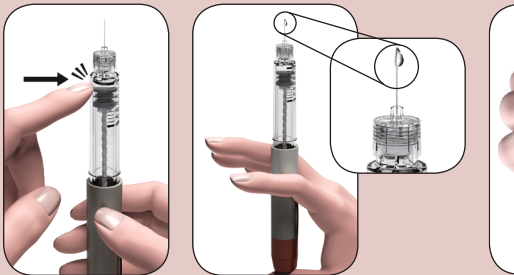

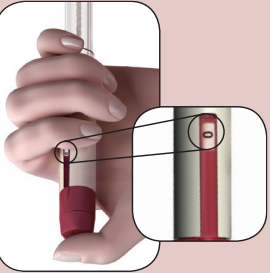

- 2. Hold the pen with the needle pointing upward.
- 3. Tap the reservoir holder gently.
- 4. Press the dose setting knob as far as it will go. A tiny drop of liquid will appear at the tip of the needle.
- 5. Verify that the Dose Feedback Window reads "0".
- 6. Proceed to Section 5: Setting the dose prescribed by your doctor.

- 13 -

#### 5. Setting the dose prescribed by your doctor

- **5.1.** The pen contains 150 IU follitropin alfa.
  - The 150 IU pen maximum single-dose setting is 150 IU. The smallest single-dose setting is 12.5 IU
    and the dose can be increased in increments of 12.5 IU.

#### 5.2. Turn the dose setting knob until your intended dose shows in the Dose Feedback Window

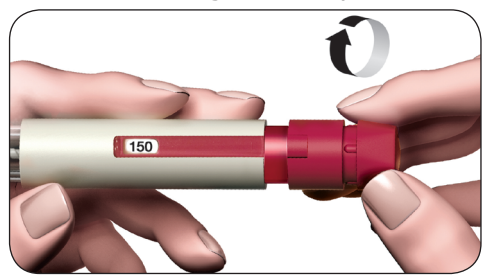

• Turn the dose setting knob forward to dial up

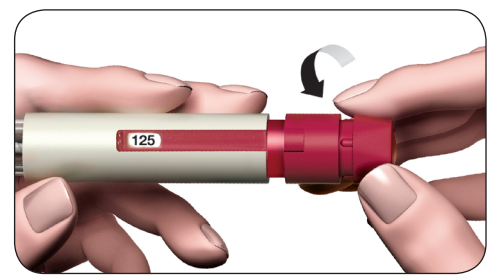

• Turn the dose setting knob **backward** to correct the dose

**5.3.** Set the dose that was prescribed by your doctor (in the example shown in the figure, it is 50 IU).

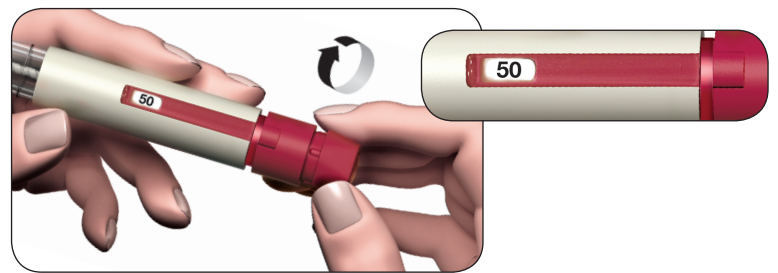

Warning: Check that the Dose Feedback Window displays your complete prescribed dose before you move on to the next step.

- 15 -

#### 6. Injecting the dose

- **6.1.** Choose an injection site in the area your doctor or nurse has told you to give the injection. To minimize skin irritation, select a different injection site each day.
- **6.2.** Clean the skin by wiping with an alcohol swab.
- **6.3.** Verify once more that the Dose Feedback Window displays the correct dose.
- **6.4.** Inject the dose as you were trained to do by your doctor or nurse.
  - Slowly push the needle into the skin entirely (1).

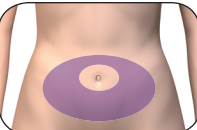

Injection area

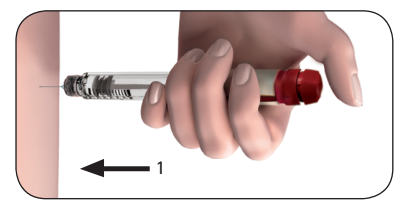

- Press the dose knob down as far as it will go and hold it to complete the full injection.
- Hold the dose knob down for a minimum of 5 seconds to ensure you inject the full dose (2). The larger the dose, the longer it will take to inject.
- The dose number shown in the Dose Feedback Window will turn back to "0".
- After a minimum of 5 seconds, pull the needle out of the skin while keeping the dose setting knob pressed down (3).
- Release the dose setting knob.

Warning: Always make sure to use a new needle for each injection.

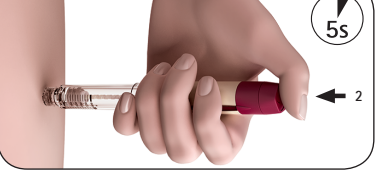

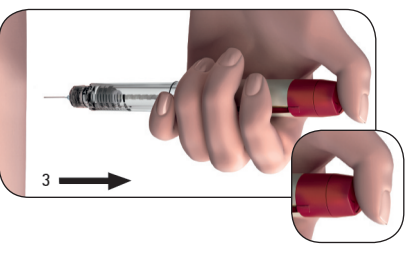

#### 7. After the injection

- 7.1. Verify you have given a complete injection
  - Check that the Dose Feedback Window shows "0".

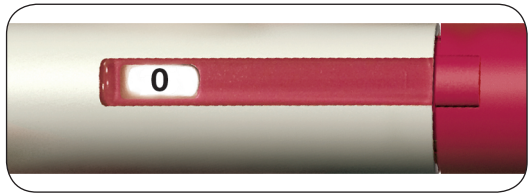

Warning: If the Dose Feedback Window shows a number higher than "0", the GONAL-f pre-filled pen is empty and you have not received your full prescribed dose.

- 18 -

#### 7.2. Complete a partial injection (only when needed)

The Dose Feedback Window will indicate the missing amount you need to inject using a new pen.

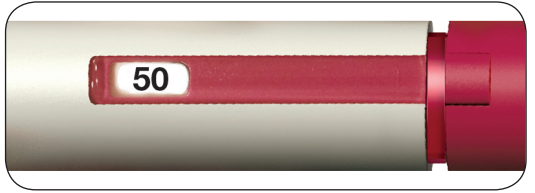

- Repeat Section 3 ("Before you start using your GONAL-f pre-filled pen") through Section 4 ("Getting your GONAL-f pre-filled pen ready for injection") with a second pen.
- Set the dose to the missing amount you recorded in the treatment diary or the number still displayed in the Dose Feedback Window on your previous pen, and inject.

- 19 -

#### 7.3. Removing the needle after each injection

- Place the outer needle cap on a flat surface.
- Hold the GONAL-f pre-filled pen firmly with one hand, and slip the needle into the outer needle cap.
- Continue by pushing the capped needle against a firm surface until you hear a "click."

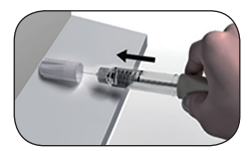

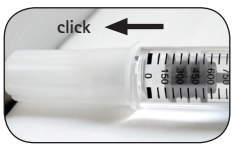

 Grip the outer needle cap and unscrew the needle by turning anti-clockwise. Dispose of the used needle safely.

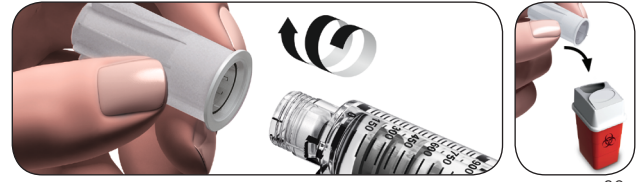

- Never reuse any used needle. Never share needles.
- Recap the pen.

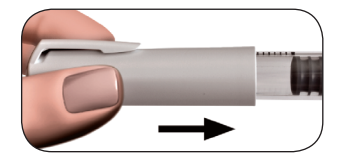

#### 7.4. Storing the GONAL-f pre-filled pen

#### CAUTION:

Never store the pen with the needle attached.

Always remove the needle from the GONAL-f pre-filled pen before replacing the pen cap.

- Store the pen in its original packaging in a safe place.
- When the pen is empty, ask your pharmacist how to dispose of it.

Warning: Do not throw away any medicines via wastewater or household waste.

- 21 -

### 8. GONAL-f pre-filled pen Treatment Diary

1

| 1<br>Treatment<br>Day<br>Number | 2<br>Date | 3<br>Time | 4<br>Pen Volum<br>(150 IU/0.25 mL) | 5<br>Prescribed<br>Dose | 6                                           | 7<br>Dose Feed                     | 8<br>back Window                                                           |
|---------------------------------|-----------|-----------|------------------------------------|-------------------------|---------------------------------------------|------------------------------------|----------------------------------------------------------------------------|
|                                 |           |           |                                    |                         | Amount Set Amount Displayed After Injection |                                    | Displayed After Injection                                                  |
|                                 | 1         | :         | 150 IU                             |                         |                                             | ☐ if "0",<br>injection<br>complete | ☐ if not "0", need second injection<br>Inject this amount using<br>new pen |
|                                 | 1         | :         | 150 IU                             |                         |                                             | ☐ if "0",<br>injection<br>complete | ☐ if not "0", need second injection<br>Inject this amountusing<br>new pen  |
|                                 | 1         | :         | 150 IU                             |                         |                                             | ☐ if "0",<br>injection<br>complete | ☐ if not "0", need second injection<br>Inject this amount using<br>new pen |
|                                 | 1         | :         | 150 IU                             |                         |                                             | □ if "0",<br>injection<br>complete | ☐ if not "0", need second injection<br>Inject this amount using<br>new pen |
| /iC-4781-2018.                  | indd 122  |           | 150                                |                         |                                             | □ if "0",                          | if not "0", need second injection                                          |

|   |   |        |  | complete                           | new pen                                                                    |
|---|---|--------|--|------------------------------------|----------------------------------------------------------------------------|
| 1 | : | 150 IU |  | □ if "0",<br>injection<br>complete | ☐ if not "0", need second injection<br>Inject this amount using<br>new pen |
| 1 | : | 150 IU |  | ☐ if "0",<br>injection<br>complete | ☐ if not "0", need second injection<br>Inject this amount using<br>new pen |
| 1 | : | 150 IU |  | ☐ if "0",<br>injection<br>complete | ☐ if not "0", need second injection<br>Inject this amount using<br>new pen |
| 1 | : | 150 IU |  | □ if "0",<br>injection<br>complete | ☐ if not "0", need second injection<br>Inject this amount using<br>new pen |
| 1 | : | 150 IU |  | □ if "0",<br>injection<br>complete | ☐ if not "0", need second injection<br>Inject this amount using<br>new pen |
| 1 | : | 150 IU |  | ☐ if "0",<br>injection<br>complete | ☐ if not "0", need second injection<br>Inject this amount using<br>new pen |

- 23 -

|   | 1<br>Treatment<br>Day<br>Number | 2<br>Date            | 3<br>Time | 4<br>Pen Volum<br>(150 IU/0.25 mL) | 5<br>Prescribed<br>Dose | 6                       | 7<br>Dose Feed                     | 8<br>back Window                                                           |
|---|---------------------------------|----------------------|-----------|------------------------------------|-------------------------|-------------------------|------------------------------------|----------------------------------------------------------------------------|
|   |                                 |                      |           |                                    |                         | Amount Set<br>to Inject | Amount                             | Displayed After Injection                                                  |
|   |                                 | 1                    | :         | 150 IU                             |                         |                         | ☐ if "0",<br>injection<br>complete | ☐ if not "0", need second injection<br>Inject this amount using<br>new pen |
|   |                                 | 1                    | :         | 150 IU                             |                         |                         | ☐ if "0",<br>injection<br>complete | ☐ if not "0", need second injection<br>Inject this amount using<br>new pen |
|   |                                 | 1                    | :         | 150 IU                             |                         |                         | ☐ if "0",<br>injection<br>complete | ☐ if not "0", need second injection<br>Inject this amount using<br>new pen |
|   |                                 | 1                    | :         | 150 IU                             |                         |                         | ☐ if "0",<br>injection<br>complete | ☐ if not "0", need second injection<br>Inject this amount using<br>new pen |
| M | C-4781-2018.                    | indd <sup>1</sup> 24 |           | 150 II I                           |                         |                         | □ if "0",                          | if not "0", need second injection                                          |

| · · |   |        |  | complete                           | new pen                                                                    |
|-----|---|--------|--|------------------------------------|----------------------------------------------------------------------------|
| 1   | : | 150 IU |  | ☐ if "0",<br>injection<br>complete | ☐ if not "0", need second injection<br>Inject this amount using<br>new pen |
| 1   | : | 150 IU |  | ☐ if "0",<br>injection<br>complete | ☐ if not "0", need second injection<br>Inject this amount using<br>new pen |
| 1   | : | 150 IU |  | ☐ if "0",<br>injection<br>complete | ☐ if not "0", need second injection<br>Inject this amount using<br>new pen |
| 1   | : | 150 IU |  | ☐ if "0",<br>injection<br>complete | ☐ if not "0", need second injection<br>Inject this amount using<br>new pen |
| 1   | : | 150 IU |  | ☐ if "0",<br>injection<br>complete | ☐ if not "0", need second injection<br>Inject this amount using<br>new pen |

Note: The 150 IU pen maximum single-dose setting is 150 IU; the 300 IU pen maximum single-dose setting is 300 IU; the 450 IU pen maximum single-dose setting is 450 IU; the 900 IU pen maximum single-dose setting is 450 IU. These Instructions for use were last revised in MMM YYYY. TW1235672

MC-4781-2018.indd 26

MC-4781-2018.indd 27